# manual registration

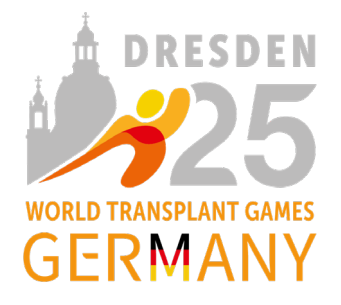

participant

# WELCOME TO DRESDEN 17-24 AUGUST 2025

### notes in advance

- information can be found here before registering: https://wtg2025.com/
  - about e.g.:
    - · Sports selection
    - schedule
    - · accommodation category
- please think about the following topics in advance:
  - arrival and departure / travel time
  - travel health insurance
  - visa
  - medical information for athletes
- user note:
  - all information is automatically saved on the platform, it is no problem to continue later
  - during registration, you can use the 'Back' button to call up and edit previous pages
- FAQs about the registration system are listed here: <u>https://wtg2025.com/about-the-games/faqs/</u>
- if you have any further questions, please contact: registration@wtg2025.com

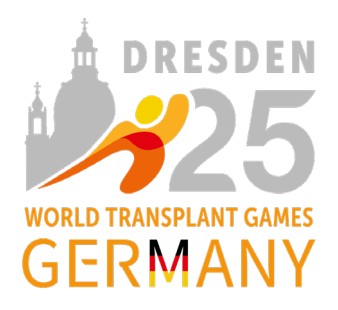

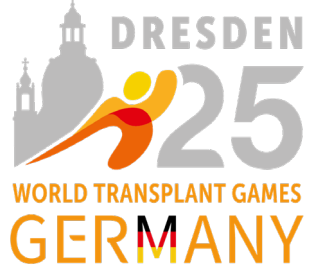

- go on website: <u>https://wtg2025.com/registration/</u> and follow the link to the registration system
- click ,Apply now<sup>4</sup>
- complete all information in the following fields: personal data, participation, special role, address and contact
- required fields are marked (\*)
- click submit at the bottom of the page

| ersonal Data                                                                                                    | and the second first second second second second second second second second second second second second second |                                 |  |
|----------------------------------------------------------------------------------------------------|----------------------------------------------------------------------------------------------------|---------------------------------|--|
| case you want to enroll your child                                                                                                   | ren, you musi insi register as a responsible addit.                                                             |                                 |  |
| rst Name*                                                                                                    | Last Name*                                                                                                    | Date of Birth*                  |  |
|                                                                                                    |                                                                                                    |                                 |  |
|                                                                                                    |                                                                                                    |                                 |  |
| us data of high at the start of the                                                                                                  | Sames will be used to determine your competition category for the er                                            | ire World Transplant Games 2025 |  |
| or date or birtin at the start of the                                                                                                | survey in the second to second in fear component category for the or                                            |                                 |  |
| or date or pirm at the start of the                                                                                                  |                                                                                                    |                                 |  |
| our date or or at the start of the                                                                                                   |                                                                                                    |                                 |  |
| our date or birth at the start of the                                                                                                |                                                                                                    |                                 |  |
| articipation                                                                                                    |                                                                                                    |                                 |  |
| articipation                                                                                                    |                                                                                                    |                                 |  |
| *articipation<br>ompetition Type*                                                                                                    |                                                                                                    |                                 |  |
| Varticipation                                                                                                    |                                                                                                    |                                 |  |
| Participation ompetition Type* cplease choose >                                                                                      |                                                                                                    |                                 |  |
| <pre>con user on user of user of the start of the carticipation competition Type* &lt; please choose &gt;</pre>                      | :                                                                                                    |                                 |  |
| <pre>var vare of user of user of the start of the varticipation ompetition Type* <please choose=""> ompetition Typer*</please></pre> | 8                                                                                                    |                                 |  |
| Participation ompetition Type* c please choose > ompetition Team*                                                                    | :                                                                                                    |                                 |  |

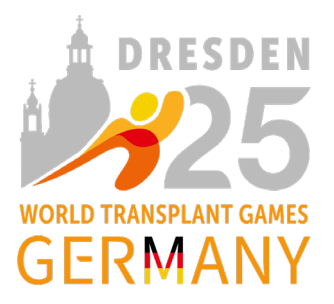

### for athletes:

• athletes' applications are forwarded to the team manager for a decision

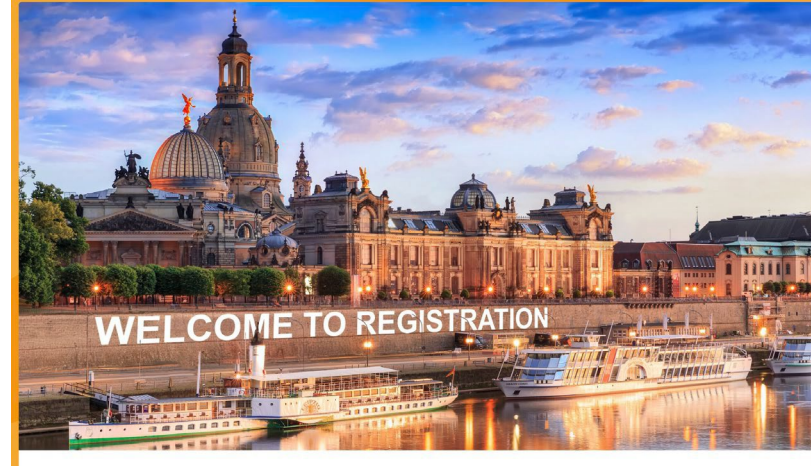

The email was sent successfully to participant@wtg2025.com!

Thank you for your interest in joining us at the World Transplant Games 2025 in Germany. We're thrilled to have you consider participating in this inspiring event.

Your application is currently being reviewed by your Team Manager. We'll keep you updated on your status via email. We look forward to potentially welcoming you to the Games!

### for athletes:

- you will receive an information by email
- from: World Transplant Games 2025 (registration@wtg2025.com)
- subject: 'WTG 2025 | Participant registration'
- · please wait until your team manager has decided

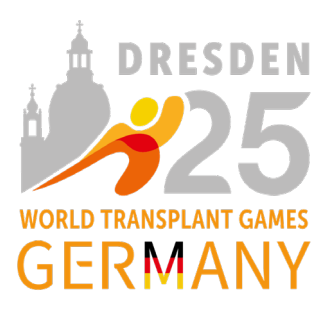

### WORLD TRANSPLANT GAMES DRESDEN

Dear Test Test participant,

Thank you for your interest in joining us at the **World Transplant Games** 2025 in Germany. We are delighted you want to be part of this inspiring event.

Your application is currently being reviewed by your team manager. We'll keep you updated on your status via email.

We look forward to potentially welcoming you to the Games!

Best wishes, Your WTG Organisation Team

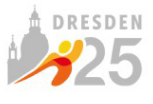

Imprir

# confirmed application

### for athletes:

- if your team manager confirm your application you will get a confirmation mail
- from: World Transplant Games 2025 (registration@wtg2025.com)
- subject: 'WTG 2025 | Confirmation of participation'
- please click on button ,Activate account'

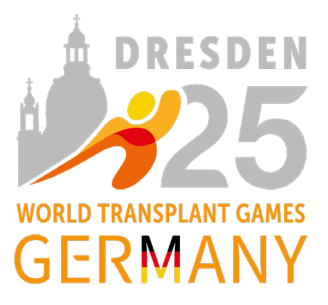

### GERMANY

#### Dear Test Test

we are happy to inform you, that the manager of your competition team has just confirmed your participation.

Please click the button below to activate your account and complete your registration as soon as possible.

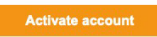

If you have any questions please contact your team manager:

We are looking forward to seeing you!

Your WTG2025 registration team

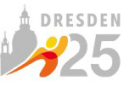

# recejected application

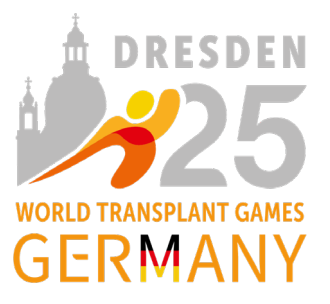

### for athletes:

- if your team manager reject your application you will get a rejection mail
- from: World Transplant Games 2025 (registration@wtg2025.com)
- subject: 'WTG 2025 | Confirmation of participation'
- please contact your team manager if you have any questions

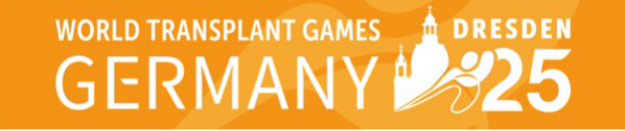

Dear participant,

we are sorry that we have to inform you, that the manager of your competition team has just rejected your participation.

If you have any questions please contact your team manager:

Your WTG2025 registration team

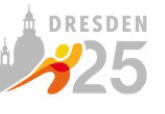

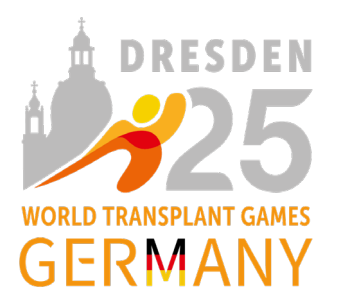

### for supporters:

• you will get an email for activate your account

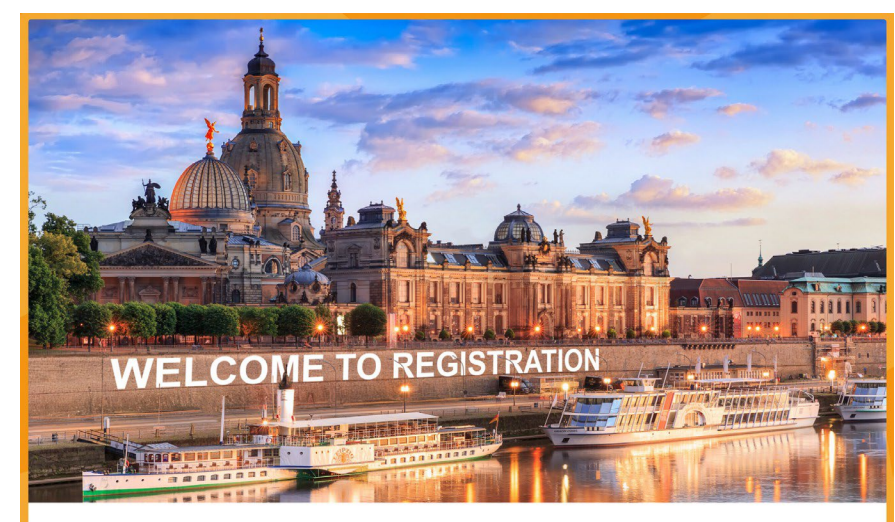

The email was sent successfully to participant@wtg2025.com!

Thank you for your interest in joining us at the World Transplant Games 2025 in Germany. We're thrilled to have you consider participating in this inspiring event.

We have sent you an email where you can activate your account. Please check your inbox!

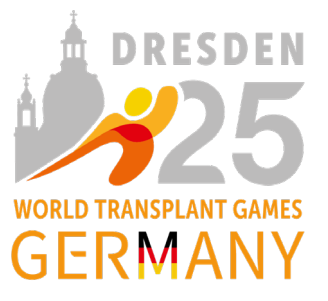

### for supporters:

- you will get a confirmation mail
- from: World Transplant Games 2025 (registration@wtg2025.com)
- subject: 'WTG 2025 | Participant activation'
- please click on button ,Activate account'

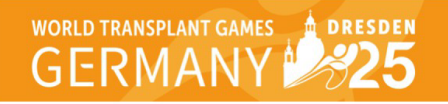

Dear Participant,

we are happy you applied for being part of the World Transplant Games 2025.

Please click the button below to activate your account and complete your registration as soon as possible.

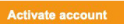

If you have any questions please contact your team manager:

We are looking forward to seeing you!

Your WTG2025 registration team

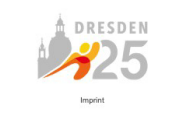

### activate account

- you will be redirected to the WTG2025 registration website
- click on the red button 'Activate account'

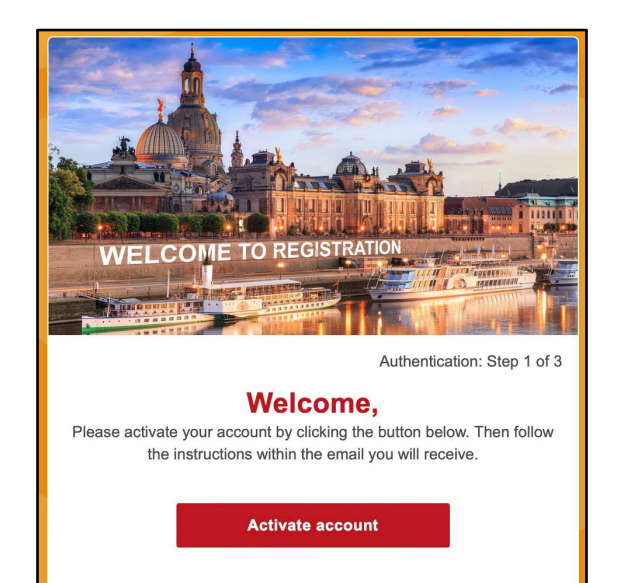

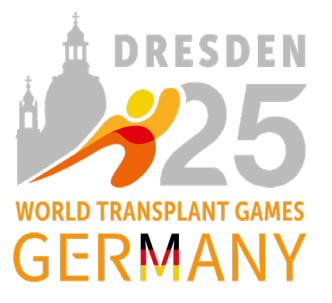

### activate account

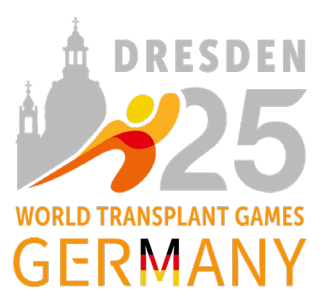

• this information will appear: An email has been sent to you. Please open it and follow the instructions.

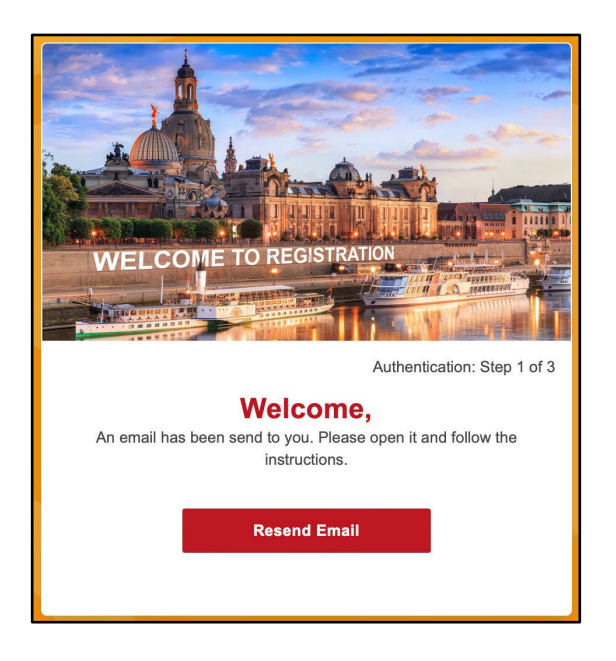

### activate account

- go to your mailbox and open the mail
- from: World Transplant Games 2025 (registration@wtg2025.com)
- subject: ,World Transplant Games 2025 Activate user account'
- your username is listed in the orange frame
- now click on the orange button 'Set Password' to continue

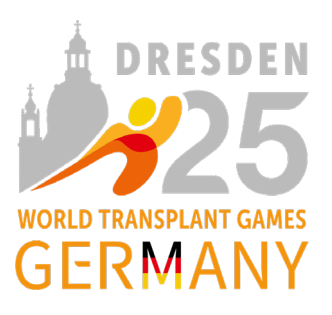

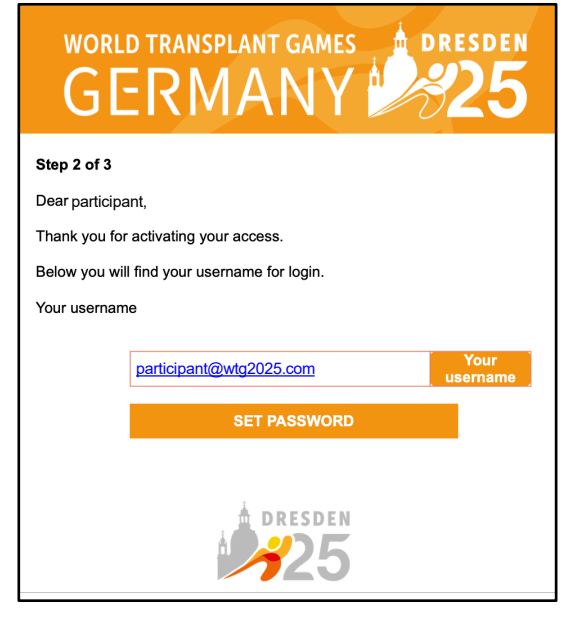

### set password

- · this website will open
- please enter your username (if not already filled in) and set a password
- important: your username and password are required for login, please save or memorise the data
- answer the security question and click ,Submit'

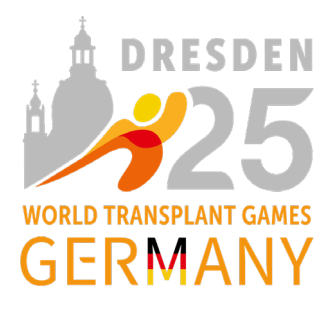

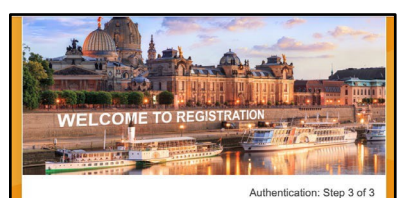

 Welcome,

 Bease and your individual password to get access to the system.

 Learner and access to the access to the system.

 Urement in access to the access to the acc

### DRESDEN DRESDEN 25 WORLD TRANSPLANT GAMES GERMANY

### additional information

- fill in other fields for additional information and, if previously selected, transplant details
- · click on the bottom of the page to continue
- if you have to change your personal data like adress please inform your Team Manager

| Personal Data                                                                                  |                                    |                   |    | ~ |
|------------------------------------------------------------------------------------------------|------------------------------------|-------------------|----|---|
| Additional Information                                                                         |                                    |                   |    |   |
| Nationality*                                                                                   |                                    | T Shirt Size*     |    |   |
| < please choose >                                                                              | ٥                                  | < please choose > | \$ |   |
| Disabled*                                                                                      |                                    |                   |    |   |
| < please choose >                                                                              | •                                  |                   |    |   |
| Do you have any physical limitations bey<br>transplantation/donation, such as being i<br>mute? | ond the<br>n a wheelchair, deaf, o | r                 |    |   |
| 1                                                                                              |                                    |                   |    |   |

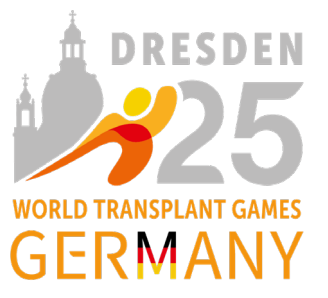

### medical form

- all athletes must complete a medical form with information about their current state of health, medication use and allergies
- for transplant recipients there are more questions about the current medical status
  - if critical answers are required, you will see an instruction to send a statement from your transplant physician to the email address provided
- you no longer need to have the medical form printed, as we are collecting the data here and will make it available to medical professionals in case of an emergency
- click further at the bottom of the page

| Medical form                                                                                                    |                                                                                                    |                                                                                                    |
|----------------------------------------------------------------------------------------------------|----------------------------------------------------------------------------------------------------|----------------------------------------------------------------------------------------------------|
| Before competing in the World Transplant Games your ge<br>confirm that you are fit to compete in your chosen sport(s | eneral health and fitness must be stable as judged by yourself and co<br>) and have appropriate medical insurance to cover your participation i | nfirmed by your transplant follow-up doctor. You will be asked to sign a waiver to<br>in the World Transplant Games. |
| PLEASE BRING A COPY OF YOUR MOST RECENT CL                                                                           | INIC REVIEW LETTER AT YOUR TRANSPLANT CENTER WITH Y                                                                                             | OU TO THE WTG, EITHER ELECTRONICALLY OR A PAPER COPY.                                                                |
| YOUR TRANSPLANT CENTER contact details:                                                                              |                                                                                                    |                                                                                                    |
| Hospital / Center name*                                                                                              | Key Contact medical person at your hospital*                                                                                                    | Emergency contact number of your transplant unit*                                                                    |
|                                                                                                    |                                                                                                    |                                                                                                    |
| E-mail address of your transplant doctor / nurse*                                                                    |                                                                                                    |                                                                                                    |
|                                                                                                    |                                                                                                    |                                                                                                    |
|                                                                                                    |                                                                                                    |                                                                                                    |
| Current Blood Pressure Reading*                                                                                      |                                                                                                    |                                                                                                    |
| l                                                                                                    |                                                                                                    |                                                                                                    |
| Any hospital admission within the last 6 months?*                                                                    |                                                                                                    |                                                                                                    |
| <pre>&lt; please choose &gt;</pre>                                                                                   |                                                                                                    |                                                                                                    |
| Has your Transplant function been stable for the last 6 m                                                            | onths?*                                                                                                    |                                                                                                    |
| < please choose > \$                                                                                                 |                                                                                                    |                                                                                                    |

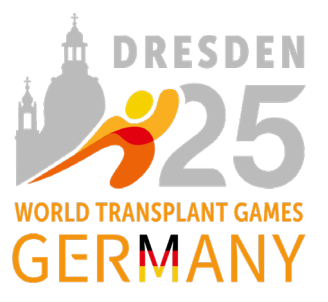

### travel data

- fill in travel information for your arrival and departure in Dresden
- if you're traveling before or after the games, please only enter the dates for your arrival and departure in Dresden
- please note:
  - travel information can be edited after registration until 1st of June, the arrival and departure dates do not have to be fixed yet
  - sports-related oversized luggage: Necessary to arrange transportation for items like bicycles, bowling balls, and golf equipment from the airport or train station only for the Full Package

#### Travel Data

#### Travel Information

Please note that for the World Transplant Games 2025 in Dresden all transfers are conveniently done via the public transportation system. Your registration confirmation serves as a ticket on the first day. Please proceed on anival day to accreditation at the Games Hub in order to receive your badge, which will serve as a ticket for the rest of the games.

#### Arriva

Please use LOCAL German time (CET) when completing this info.
If the acad data has not been fload yet, please ariter the approximate data hase. You can change this later when you log in again.
Date of arrival in DRESDEN\*
Andreal point in Dresdon

Pepatrume
Please use LOCAL German time (CET) when completing this info.
If the acad data has not been fload yet, please enter the approximate data hase. You can change this later when you log in again.
Date of depatrume from DRESDEN\*
Advect data has not been fload yet, please enter the approximate data have. You can change this later when you log in again.
Date of depatrume from DRESDEN\*
Advect data has not been fload yet, please enter the approximate data have. You can change this later when you log in again.
Date of depatrume from DRESDEN\*

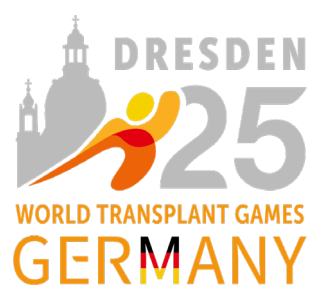

### Travel health insurance: absolutely mandatory

- If you **do not have** an insurance: you can book one during registration (costs € 5.00 per person per day of travel, including repatriation, extension of insurance possible)
- If you already have an insurance: please fill out required insurance details and upload an insurance confirmation

| Travel Health Insurance                                                                                                    |
|----------------------------------------------------------------------------------------------------|
| I acknowledge that I must have my own adequate travel and medical insurance, including repatriation cover, for the duration of my stay in the Host City of the World Transplant Games 2025.* |
| Do you already have a Travel Health Insurance? If not, we can offer<br>you Travel Health Insurance on the following page.*                                                                   |
| < please choose >                                                                                                    |

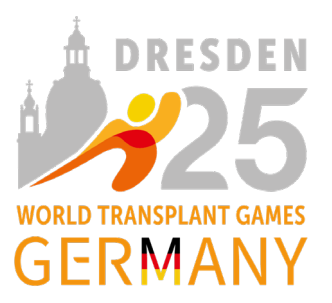

Travel health insurance: absolutely mandatory

- if you do not have an insurance you can book a Travel Health Insurance included repatriation
- · please fill in the data for the start and end of the Insurance
- if you're traveling before or after the games, you can use this Travel Health Insurance by filling in the start and end dates of your entire trip
- please have a look at the General Terms and Conditions!

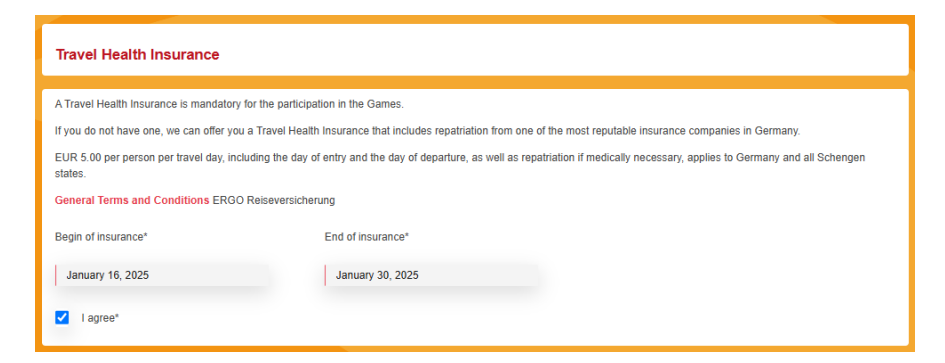

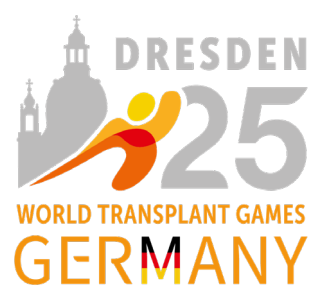

Visa: important for participants who do not come from the EU

- please find out in advance what the conditions are like in your home country and whether you need a visa for the WTG2025
- if you need a visa, please fill out all required information
- if you book a **full package:** you will get an invitation letter from WTG, including accommodation confirmation after registration
- if you book a **lite package:** you will get an invitation letter from WTG without accommodation confirmation

| <b>Visa</b><br>Do you need a visa?* |                                    |                    |
|-------------------------------------|------------------------------------|--------------------|
| yes 🗘                               |                                    |                    |
| Passport No.*                       | Issuing authority*                 | Passport validity* |
|                                     |                                    |                    |
| Place of birth*                     | Country of birth*                  |                    |
|                                     | <pre>&lt; please choose &gt;</pre> | \$                 |

### DRESDEN DRESDEN 25 WORLD TRANSPLANT GAMES GERMANY

# edit your profile

### **Sports Choice:**

- choose up to 5 regular events plus additional events
- · select one event per day
- selection is displayed based on personal data (age, type o participation, etc.)
- switch between 18 and 23 August to see all sports
- select a competition and it will appear in the shopping basket at the top of the page

| Competition                                                             |                                                                                 |                              | Gender                                                         | Age                                   | Day                                       |                                | Limitation             |  |
|-------------------------------------------------------------------------|---------------------------------------------------------------------------------|------------------------------|----------------------------------------------------------------|---------------------------------------|-------------------------------------------|--------------------------------|------------------------|--|
| Basketball - Team                                                       | n Event                                                                         |                              | mixed                                                          | 15-99                                 | August 18,                                | 2025 (Monday)                  | additional             |  |
|                                                                         |                                                                                 |                              |                                                                |                                       |                                           |                                |                        |  |
| orts Choice                                                             | 9                                                                               |                              |                                                                |                                       |                                           |                                |                        |  |
| page shows you the o                                                    | ompetitions availal                                                             | ble for you. Cli             | ck on a competition to registe                                 | er for it. The registered             | l competitions ap                         | pear in the shopping basket at | t the top of the page. |  |
| can select up to five (5<br>n sports such as volley                     | ) regular events.<br>/ball, football, bask                                      | etball,bowling               | are additional and can be a                                    | dded on top.                          |                                           |                                |                        |  |
| tes may not enter mul                                                   | tiple sports of diffe                                                           | rent kinds that              | take place on the same day.                                    |                                       |                                           |                                |                        |  |
| Aug. 18 Au                                                              | Jg. 19                                                                          | Aug. 20                      | Aug. 21 Aug                                                    | g. 22 Aug. 1                          | 23                                        |                                |                        |  |
|                                                                         |                                                                                 |                              |                                                                |                                       |                                           |                                |                        |  |
| Basketba                                                                | all (1) (addition                                                               | ıal)                         |                                                                |                                       |                                           |                                |                        |  |
|                                                                         | -                                                                               |                              |                                                                |                                       |                                           | 1                              |                        |  |
| Competition                                                             | Gender                                                                          | Age                          | Day                                                            | Li                                    | nitation                                  |                                |                        |  |
| Competition<br>Team Event                                               | Gender                                                                          | Age<br>15-99                 | Day<br>August 18, 2025 (Monda                                  | Li<br>1y) ad                          | nitation<br>ditional                      |                                |                        |  |
| Competition<br>Team Event                                               | Gender                                                                          | Age<br>15-99                 | Day<br>August 18, 2025 (Monda                                  | Li<br>iy) ad                          | nitation                                  |                                |                        |  |
| Competition<br>Team Event                                               | Gender<br>mixed<br>e (1) (regular)                                              | Age<br>15-99                 | Day<br>August 18, 2025 (Monda                                  | Li<br>iy) ad                          | nitation<br>ditional                      |                                |                        |  |
| Competition<br>Team Event<br>Pétanque                                   | Gender<br>mixed<br>e (1) ( <i>regular</i> )<br>Gender                           | Age                          | Day<br>August 18, 2025 (Monds                                  | Li<br>1y) ad                          | nitation<br>ditional                      |                                |                        |  |
| Competition<br>Team Event                                               | Gender<br>mixed<br>e (1) ( <i>regular</i> )<br>Gender                           | Age<br>15-99<br>Age          | Day<br>August 18, 2025 (Mondi<br>Day                           | Li<br>ay) ad                          | nitation                                  |                                |                        |  |
| Competition Team Event Pétanque Competition Single                      | Gender<br>mixed<br>e (1) (regular)<br>Gender<br>women                           | Age<br>15-99<br>Age<br>18-29 | Day<br>August 18, 2025 (Mondi<br>Day<br>August 18, 2025 (Monda | Li<br>ny) nd<br>Li<br>1y) rej         | nitation<br>ditional<br>nitation          |                                |                        |  |
| Competition Team Event Pétanque Competition Single                      | Gender<br>mixed<br>e (1) ( <i>rogular</i> )<br>Gender<br>women                  | Age<br>15-99<br>Age<br>18-29 | Day<br>August 18, 2025 (Mondi<br>Day<br>August 18, 2025 (Monda | Li<br>ny) ad<br>Lin<br>ty) rej        | nitation<br>ditional<br>nitation<br>gular |                                |                        |  |
| Competition Team Event Pétanque Competition Single Sk Run (             | Gender<br>mixed<br>e (1) (regular)<br>Gender<br>women<br>1) (regular)           | Age<br>15-99<br>Age<br>18-29 | Day<br>August 18, 2025 (Monds<br>Day<br>August 18, 2025 (Monda | Li<br>ny) ad<br>Lin<br>xy) rej        | nitation<br>ditional<br>nitation<br>gular |                                |                        |  |
| Competition Team Event Pétanque Competition Single Sk Run ( Competition | Gender<br>mixed<br>e (1) (regular)<br>Gender<br>women<br>1) (regular)<br>Gender | Age 15-99 Age 18-29 Age      | Day August 18, 2025 (Monds Day August 18, 2025 (Monds Day Day  | Li<br>ay) ac<br>Lin<br>1y) re;<br>Lin | nitation<br>nitation<br>gular<br>nitation |                                |                        |  |

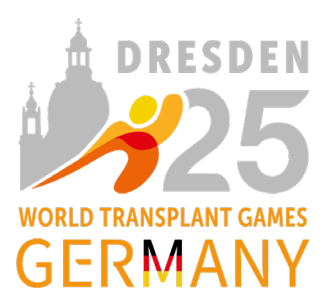

### Packages:

• select between full and lite package

| Packages                                                                                           |               |      |
|----------------------------------------------------------------------------------------------------|---------------|------|
| The following two packages are available:                                                          |               |      |
|                                                                                                    | Full          | Lite |
| 7 nights accomodation (17th to 24th Aug. 2025)                                                     | ¥             | ×    |
| All sport competitions                                                                             | ×             | ~    |
| Water throughout the day                                                                           | ×             | ×    |
| Dinner on Monday, 18th Aug/ Tuesday, 19th Aug/ Thursday, 21st Aug/ Friday, 22nd Aug 2025           | ×             | ×    |
| Opening Ceremony on Sunday, 17th Aug, 2025                                                         | ×             | ~    |
| Catering at Opening Ceremony on Sunday, 17th Aug, 2025                                             | ×             | ×    |
| Cultural Evening on Wednesday, 20th Aug, 2025                                                      | ×             | ~    |
| Dinner at Cultural Evening on Wednesday, 20th Aug, 2025                                            | ×             | ×    |
| Closing Ceremony on Saturday, 23rd Aug, 2025                                                       | ×             | ~    |
| Gala Evening incl. dinner on Saturday, 23rd Aug, 2025                                              | ×             | ×    |
| Ticket for public transport incl. travel from/to Dresden airport and Dresden main train station    | ×             | ×    |
| Transport of sports-related bulky luggage (bicycles, golf, bowling)                                | ×             | ~    |
| Accreditation 17th – 24th Aug, 2025                                                                | ×             | ×    |
| Service of remembrance at Church of Our Lady (Everybody is warmly invited)                         | ×             | ~    |
| Capitation fee World Transplant Games Federation                                                   | ×             | ~    |
| Including 19% German VAT                                                                           |               |      |
| For detailed information about the package prices you can read here: https://wtg2025.com/participa | te/packages/: |      |

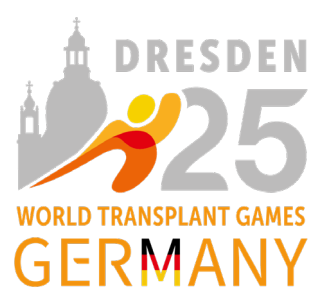

### add family members:

- additional members can be added and included in payment with the red button "add new family member"
- · Your data is already entered as a person in the list
- profile of these members can be created and complete now or later
  - supporters and children can add without confirmation of team manager
  - other athletes must be confirmed by team manager as usual and have to complete profile by there own if they are adults

| Fam    | ily                 |                                                    |                                      |                                                           |                                                              |                             |
|--------|---------------------|----------------------------------------------------|--------------------------------------|-----------------------------------------------------------|--------------------------------------------------------------|-----------------------------|
| You ha | ave already created | I the users below. You<br>egarding the profiles th | can add others<br>nerefore will go t | who will travel with you. Please note that a through you. | dded children and adult supporters will not have their own a | access to the system. Any c |
| lf you | add adult athletes  | you can only create the                            | em with basic da                     | ata. After the team manager has confirmed                 | their access they must then fullfil their data by their own. |                             |
|        | First Name          | Last Name                                          | Age                                  | Type of participation                                     |                                                              |                             |
|        |                     | 1                                                  | 1                                    |                                                           |                                                              |                             |
|        | add now fam         | ly member                                          |                                      |                                                           |                                                              |                             |
|        | add new ram         | ly member                                          |                                      |                                                           |                                                              |                             |

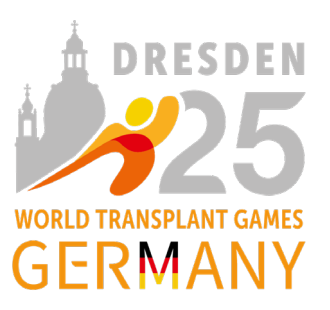

### hotel:

- choose room type and category, which will be added to the shopping cart
- participants who wish to share a room with other athletes can select a bigger room type and book for example one bed in a 4-bed room

If you already know the partners you want to share a room with fill in the wish field

#### note:

there is an indication of which category the team hotel for your country will be in. This is for information only and is not an obligation.

#### please read the details about accommodation tax

• additional nights before 17th or after 23rd of August can be booked here too (will be the same hotel as your hotel for the period of the games)

| want to   | stay together with | n your tear | n in your t | team hote | I please choose category 3 |    |            |                                     |            |
|-----------|--------------------|-------------|-------------|-----------|----------------------------|----|------------|-------------------------------------|------------|
| ailable a | accomodation       | 1           |             |           |                            | Cł | nosen acco | modation                            |            |
| egory     | room type          | Adult       | Junior      | Kid       |                            |    | Category   | Stay                                | Room/Space |
| tegory 4  | Double Room        | 1395 €      | 1200€       | 908€      | book this room             | ×  | Campsite   | August 17th - 24th, 2025 (7 nights) | 2 persons  |
| tegory 3  | Double Room        | 1290€       | 1095€       | 803€      | book this room             |    |            |                                     |            |
| tegory 2  | Double Room        | 1220 €      | 1025€       | 733€      | book this room             |    |            |                                     |            |
| tegory 1  | Double Room        | 1185€       | 990€        | 698€      | book this room             |    |            |                                     |            |
|           |                    |             |             |           |                            |    |            |                                     |            |

#### Additional nights

If you would like to book nights before the period from 17th to 23d of August 2025, you can enter your preferred dates here. After registration closes on 1st of June, the team hotels will be assigned to the competition teams, and all participants will be assigned to a hotel in the desired category. The hotel for the additional nights will be the same hotel as your hotel for the period from 17th 23d of August 2025.

After the team hotel is confirmed, our accommodation partner Maxity Deutschland GmbH/Dresden Information GmbH will send you an reservation for the requested additional nights along with a payment request. You will then receive a confirmed booking via email once the payment has been received, which must be made within 10 days.

### DRESDEN DRESDEN 25 WORLD TRANSPLANT GAMES GERMANY

# edit your profile

### waiver:

- please agree to the following waivers
- all documents are available for viewing on the right ,see details'
- consent for email contact: is highly recommended for all participants
- note:
  - In the medical and risk declaration, we require your explicit confirmation that you are physically fit and that your doctor supports your participation. We will no longer verify this individually. Participation is your responsibility.

| Physicherspy           The participants agree that physicherapy services are carried out independently by our trained physicherapists and physicherapy students. This applies to both the diagnosis and the therapy to be calcommentation.           I agree*           Code of Conduct for Abhiets           I agree* | arried out and |
|----------------------------------------------------------------------------------------------------|----------------|
| The participants agree that physicherapy services are carried out independently by our trained physicherapits and physicherapy students. This applies to both the diagnosis and the therapy to be on<br>a lagree* Cede of Conduct for Abletes I agree*                                                                 | see details    |
| Code of Conduct for Abletes                                                                                                    | see detail:    |
| Code of Conduct for Athletes                                                                                                    | see detail:    |
| I agree*                                                                                                    |                |
|                                                                                                    |                |
| Disclaimer                                                                                                    | see detail     |
| agree'                                                                                                    |                |
| Medical and Risk Declaration                                                                                                    | see detail     |
| lagre*                                                                                                    |                |
| Consent for Media Publication                                                                                                    | see detail     |
| lagre*                                                                                                    |                |
| Hotel Cancellation Policy                                                                                                    |                |
| Cancellations made until 1st of June 2025: Free of charge.                                                                                                    |                |
| Cancellations made from 2nd of June to 3rd of July 2025: 30% cancellation fee,     Cancellations made from 2nd of July 2025: answer: 100% of the total amount in due                                                                                                    |                |
| Cancenations made non-ren of any 2023 of ware. Too is of the total annunit is due.                                                                                                    |                |
| I have read and agree to the hotel cancellation policy, as outlined. I understand that cancellations made after the specified dates may result in charges."                                                                                                    |                |
| Registration Cancellation Policy                                                                                                    |                |
| Cancellations made until 1st of June 2025: Free of charge.                                                                                                    |                |
| Cancellations made from 2nd of June to 3rd of July 2025; full refund less 150 EUR processing fee plus 19% VAT.     Cancellations made from 4th of July 2026 answers(100% of the total answers) in the total answers(100% of the total answers)                                                                         |                |
|                                                                                                    |                |

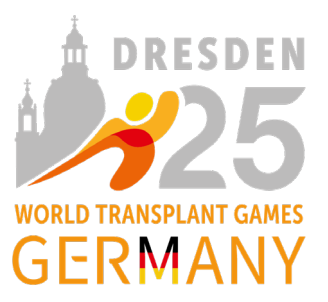

### final summary:

- overview of the total sum and selection of payment method
- payment method:
  - if your team has decided on a payment method, you will only be shown one option
  - otherwise, participants can choose between group or individual payments

| Financial Summary                                                                                                    |                                |
|----------------------------------------------------------------------------------------------------|--------------------------------|
| Please check your summary below. If anything has to be changed, you can go back to do so.                                                                                                    |                                |
| Participants                                                                                                    |                                |
| Luisa Testing, Athlete, 27 years old                                                                                                    |                                |
| Full package amount, gross = 1,200.00 €         Event costs Adult exct, accommodation, net         819.33 €           Amount VXI (19%)         155.67 €         Event costs Adult exct, accommodation, gross                                                                                       | 975.00 €                       |
| Accommodation, gross<br>Accommodation is charged in the name and for the account of a hotel with category 3. The hotel will be selected after registration deadline. After registration deadline the participant receives an invoice is                                                            | 315.00 €<br>sued by the hotel. |
| Computinory: WTGF participation lawy **<br>** Pertispation key is charged in the name and for the account of the World Transplant Games Federation, The Guay, 30 Channel Way, Oscient/Raps, Southampton, 5014 310, UK                                                                              | 11.00 €                        |
| Travel Health Insurance including repatriation * * Travel Health Insurance including repatriation * * Travel Health Insurance including repatriation is draged in the name and for the account of insurance ERGO Reserves/charung AG, UID DE (1927/42)6, Thomas Dellar 69: 2, 81737 Munich, Gemany | 25.00 €                        |
| Total amount                                                                                                    | 1,326.00 €                     |
| Final sum                                                                                                    | <u>1,326.00 €</u>              |
|                                                                                                    |                                |
|                                                                                                    |                                |
| Mit <b>Paying</b> zahlen                                                                                                    |                                |
| Mit <b>Pay™e</b> l zahlen<br>Mit <b>≥ SEPA</b> zahlen                                                                                                    |                                |
| Mit <b>Pay Rul</b> zahlen<br>Mit <mark>⊘ SEPA</mark> zahlen<br>☐ Debit- oder Kredilkarte                                                                                                    |                                |

# confirmation of registration

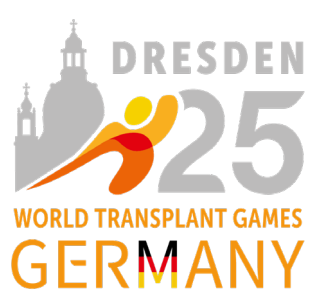

### end of registration:

Congratulations, you have successfully registered for the WTG2025 and secured a place in your chosen sports!

- · download invoice
- · download medication form
- · download VISA invitation

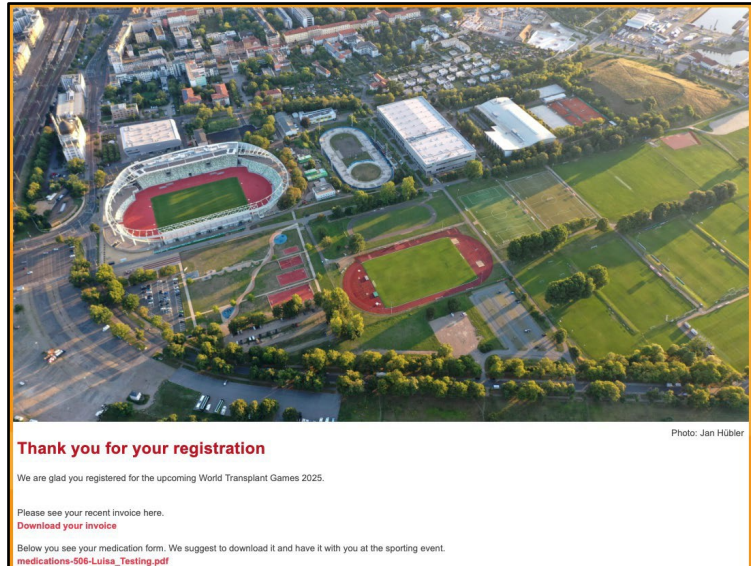